PAT ANT WAY

# **PayAnyWay**

Конструктор форм. Инструкция по добавлению формы оплаты на сайт.

## Tilda.

### Конструктор форм

Данный функционал сервиса <u>https://kassa.payanyway.ru/</u> предназначен для создание формы оплаты с заданными свойствами. Полученную форму оплаты можно в дальнейшем вставить на любой сайт, у которого имеется редактор HTML страниц, т.е. практически в любую CMS.

Для начала работы с конструктором перейдите в соответствующий пункт меню сервиса: <u>https://kassa.payanyway.ru/formpaylist</u>

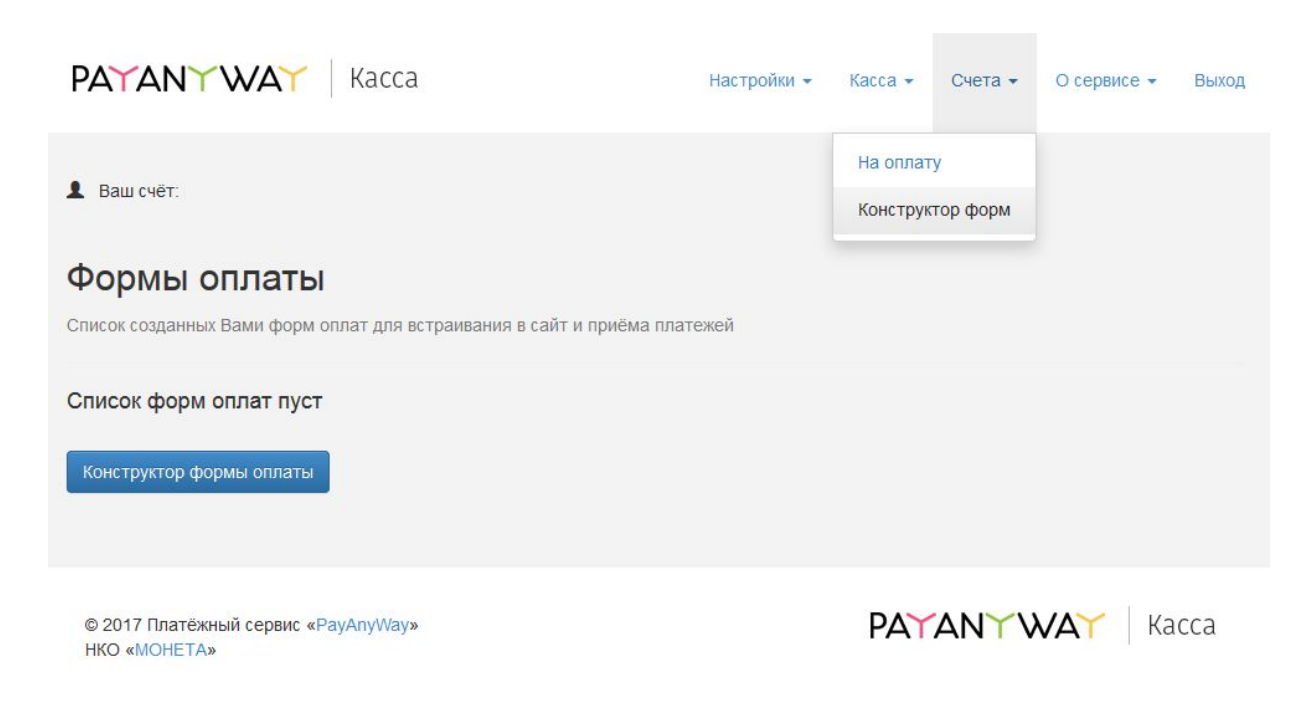

Чтобы использовать Конструктор форм не обязательно иметь кассу, она может быть не подключена в настройках сервиса.

Далее нажмите кнопку "Конструктор форм оплаты" для перехода к редактору.

| PAYANY WAY Kacca                                                                                                    | Настройки 👻 | Касса 👻 | Счета 🕶 | О сервисе 👻 | Выход |
|----------------------------------------------------------------------------------------------------|-------------|---------|---------|-------------|-------|
| Ваш счёт:                                                                                                    |             |         |         |             |       |
| Конструктор формы оплаты<br>Создание, настройка формы для приёма платежей.                                                                                        |             |         |         |             |       |
| Настройки Внешний вид                                                                                                    |             |         |         |             |       |
| Основные настройки                                                                                                    |             |         |         |             |       |
| Мой сайт создан в одном из облачных конструкторов сайтов:<br>wix<br>адаптирует форму оплаты под специфические требования<br>подоцистрании и конструкторов сайтов. |             |         |         |             |       |
| Запрашивать у покупателя<br>v e-mail                                                                                                    |             |         |         |             |       |
| 🗌 номер телефона                                                                                                    |             |         |         |             |       |
| Описание платежа                                                                                                    |             |         |         |             |       |
|                                                                                                    |             |         |         |             |       |
|                                                                                                    |             |         |         |             |       |
| Текст на кнопке Оплатить                                                                                                    |             |         |         |             |       |
|                                                                                                    |             |         |         |             |       |
| После успешной оплаты направить пользователя по ссылке                                                                                                    |             |         |         |             |       |
| Назначить идентификатор заказа<br>позволит Вам быстро идентифицировать платежи                                                                                    |             |         |         |             |       |
| Отправить уведомление об успешной оплате на e-mail продавца                                                                                                    |             |         |         |             |       |
| Сумма к оплате, руб.                                                                                                    |             |         |         |             |       |
| 0.00                                                                                                    |             |         |         |             |       |
| 🗌 Покупатель может менять сумму                                                                                                    |             |         |         |             |       |
| Очёт общей суммой                                                                                                    |             |         |         |             |       |
| О Детализировать список товаров/услуг                                                                                                    |             |         |         |             |       |
| Сохранить настройки                                                                                                    |             |         |         |             |       |
|                                                                                                    |             |         |         |             |       |
|                                                                                                    |             |         |         |             |       |

© 2017 Платёжный сервис «PayAnyWay» НКО «MOHETA»

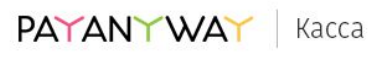

#### Опции конструктора

- 1. Запрашивать у покупателя (e-mail, номер телефона). Вы можете выбрать что будет запрашивать у покупателя форма оплаты. Если в вашем аккаунте на сервисе <u>https://kassa.payanyway.ru/</u> включена касса, то заполненный контакт покупателя будет использоваться для отправки ему чека (через ОФД). При выборе одновременно и e-mail и номер телефона конструктор запросит выбрать куда именно будет отправлен чек.
- 2. Описание платежа. Введите текст, который отражает за что в целом будет производиться оплата покупателем. Вы можете позволить покупателю самостоятельно менять описание платежа, если желаете получить от него индивидуальные подробности по оплате.
- 3. **Текст на кнопке**. Вместо стандартного "Оплатить" можно задать "Купить" или "Заказать".
- Опция После успешной оплаты направить пользователя по ссылке предназначена для того чтобы задать перенаправление после успешной оплаты. Вы можете создать в вашей CMS специальную страницу с благодарностью об оплате и перенаправлять на неё пользователя.
- 5. Назначить идентификатор заказа. Может понадобиться тем, у кого имеется какая-либо учетная программа, например "1С: Предприятие", куда ранее был заведен заказ покупателя подлежащий оплате. Идентификатор в дальнейшем позволит идентифицировать успешный платеж в системе Монета чтобы разнести оплату в учетной программе.
- 6. Сумма к оплате общая сумма заказа.
- 7. Покупатель может менять сумму. Включение данной опции позволит покупателю самостоятельно установить сумму, подлежащую оплате.
- 8. Опция Детализировать список товаров\услуг позволит добавить в форму оплаты список товаров (или услуг) с дополнительной возможностью выбрать количество каждого товара, входящего в состав данной формы оплаты. При выборе покупателем количества будет меняться и общая сумма заказа в соответствии с выбором. Каждому товару может быть добавлена фотография, выбрана ставка НДС для последующей печати чека после оплаты.

После ввода или выбора опций рекомендуется сохранять форму оплаты до полного её формирования.

### Получение HTML кода формы оплаты

После сохранения новая форма появляется в списке созданных вами форм оплаты:

| PA             | TANYW                                         | <b>∆`</b> Kacca                      |                                        | Настройки 👻         | Kacca 👻              | Счета 🕶       | О сервисе 🕶   | Выход |
|----------------|-----------------------------------------------|--------------------------------------|----------------------------------------|---------------------|----------------------|---------------|---------------|-------|
| Ва Фо Списо    | ш счёт:<br><b>РМЫ ОПЛ</b><br>к созданных Вами | <b>аты</b><br>форм оплат для встраив | ания в сайт и приёма пла               | атежей              | На оплат<br>Конструк | у<br>тор форм |               |       |
| <b>№</b><br>12 | Описание<br>test                              | Сумма к оплате<br>100                | <b>Действия</b><br>Редактировать   Уда | алить   Получить ко | од для встав         | ки на сайт    |               |       |
| Конс           | структор формы о                              | платы                                |                                        |                     |                      |               |               |       |
| © 20<br>HKC    | 017 Платёжный се<br>) «МОНЕТА»                | рвис «PayAnyWay»                     |                                        |                     | PAY                  | ANYV          | <b>VAY</b> Ka | сса   |

При нажатии **Получить код для вставки на сайт** вы увидите страницу с HTML кодом формы оплаты:

| PAYANY WAY Kacca                                                                                                    | Настройки 👻          | Kacca 👻   | Счета 🕶  | О сервисе 👻   | Выход |
|----------------------------------------------------------------------------------------------------|----------------------|-----------|----------|---------------|-------|
| <b>1</b> Ваш счёт:                                                                                                    |                      |           |          |               |       |
| Код формы оплаты<br>Просто скопируйте код и вставьте на Ваш сайт: туда, где хотите располог                           | кить форму оплать    | L.        |          |               |       |
| <div><script async="" src="https://kassa.payanyway.ru/forms/11493408/1517467&lt;br&gt;form=" true"=""></script></div> | 7507997377/start.js" | data-paw- | <u>.</u> |               |       |
| Список созданных форм                                                                                                 |                      |           |          |               |       |
| © 2017 Платёжный сервис «PayAnyWay»<br>НКО «МОНЕТА»                                                                   |                      | PAY       | ANYV     | <b>VAY</b> Ka | сса   |

Полученный HTML код можно скопировать в вставить на любую страницу где должна появиться форма оплаты.

Конструктор сайтов <u>tilda.cc</u> позволяет вставлять на сайт собственный программный код. Под своим кодом, в контексте данной инструкции, понимается код формы оплаты, который Вы можете получить в личном кабинете <u>сервиса</u> <u>Касса</u> платёжного решения <u>рауапуway.ru</u>

Для того, чтобы вставить форму оплаты на сайт, созданный в конструкторе сайтов <u>tilda.cc</u>, достаточно проделать следующие действия:

1) выберите сайт, на который необходимо добавить форму оплаты и нажмите ссылку "РЕДАКТИРОВАТЬ САЙТ". Загрузится страница управления сайтом.

| Mow coline Topuque a otacito | Профиль Приглоси друга |                                                |                                        | Спровочный центр | вебоноры Уроко ( | * () |
|------------------------------|------------------------|------------------------------------------------|----------------------------------------|------------------|------------------|------|
|                              | Mox college            |                                                | Couzons woewie celer                   | 🕽 Соцать рассыму |                  |      |
|                              | PAWMNT                 |                                                |                                        |                  |                  |      |
|                              | идистичных сийт        | ピ progect507088.sida.wa                        |                                        |                  |                  |      |
|                              |                        | Ваш тарифны                                    | й план: Tilda                          |                  |                  |      |
|                              |                        | Perso                                          | onal                                   |                  |                  |      |
|                              |                        | линити количество сойтов — 1<br>использовано с | 1, странны в сайте — 500<br>сайтов — 1 |                  |                  |      |
|                              |                        | Тарифи и о                                     | Martini                                |                  |                  |      |

2) На странице управления сайтом нажмите на ссылку с названием домашней страницы сайта(слева от ссылки изображена иконка в виде домика). Загрузится страница на которой можно будет редактировать содержимое страниц сайта.

| Мон сойти Тарифи и оплата | Профияь Притвоокдруга                                                     | Спровочный центр Вебикоры                  |
|---------------------------|---------------------------------------------------------------------------|--------------------------------------------|
|                           | ПОДОВОЧИТЬ ДОМЕН 🕹 ОПУКЛИКОВАТЬ ВСЕ СТРАНИЦИ 📲 ЗАКВКИ                     | tif Appen colline project507088.8ldo.ws    |
|                           | PAWMNT                                                                    | О Настройни сайта + Создать новую страннау |
|                           | Сулица ника<br>Сулица ника<br>Компании                                    | ) настойки Ф пушчковаћ 🔮 ссмлка 🛢 удалић   |
|                           | Ваш тарифный пл                                                           | ан: Tilda                                  |
|                           | Personal                                                                  |                                            |
| /                         | личнити, количество сайтов — 1, страниц<br>использовано, сайтов — 1, стра | u s cošre — 500<br>neg — 1                 |

3) Выберите страницу сайта, на которой Вы хотите разместить форму оплаты. В данной инструкции форма будет размещена на домашней(главной) странице сайта.

Прокрутите бегунок окна монитора вниз. В самом низу страницы находится набор кнопок для изменения содержимого выбранной страницы. Нажмите на кнопку "ВСЕ БЛОКИ".

| \                     |                                                                  |                                                         |                                                       |                                         |   |
|-----------------------|------------------------------------------------------------------|---------------------------------------------------------|-------------------------------------------------------|-----------------------------------------|---|
| Мадификатор: стить со | ылок. Цеет поднержевания: итб/п.ет.                              | топцина подчеронания; Зу                                | ж, насыценность техста.                               | intert                                  |   |
| Coror                 | рафии и тексты использованы для<br>сайта, пожалуйста, не использ | демонстрации возможно<br>//те их в коммернеских ц       | стей шаблона<br>воях                                  |                                         |   |
| . Нуливой Блок 🤇      | 5 Блок спрятан Наконти кнолегу «<br>звом изображения: 🌮 Блок с   | Сприталь-Показаль» ограва<br>ритан: Наказале знопку «Сл | , чтобы сделать его виден<br>гряталь/Показать+ справа | нымі.<br>я. чтобы сделать его видниция. |   |
| 🗮 все влосят Облона   | з<br>Заголовос средний Пид Текс                                  | т Фраза Изображение                                     | Галерел Пичих                                         | [4] 2880                                |   |
|                       |                                                                  |                                                         |                                                       |                                         | ? |

4) В открывшейся панели кликните левой кнопкой мыши по ссылке "Другое". Ссылка находится внизу панели.

Справа от ссылки отобразится блок с элементами, которые можно добавить на страницу.

Левой кнопкой мыши кликните на блок с подписью "<html>".

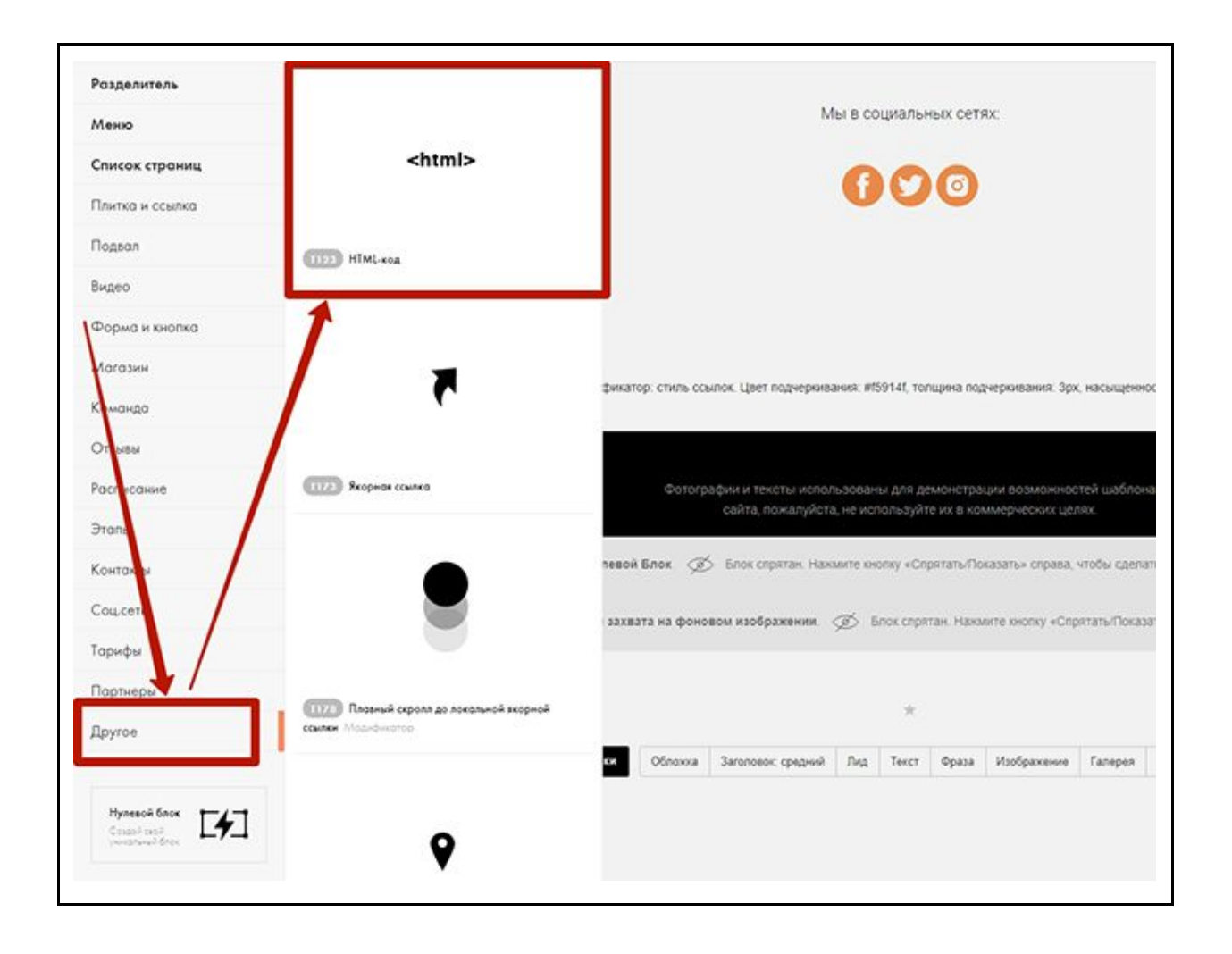

5) На страницу будет добавлен блок желтого цвета. В этом блоке и будет размещена форма оплаты. Щелкните левой кнопкой мыши по кнопке "Контент", которая расположена слева

от желтого блока.

|                   | Фрографии и техсти использовани для демонстрации возможностой шеблона<br>сейта, пожалуйста, не используйте их в коммерноских целях.                                                                                                    |
|-------------------|----------------------------------------------------------------------------------------------------|
| 1123 • O Hacepole | . Нутевое Блок. 🧭 Блок серттан Наконте кнопу «Стратать Поцазть» страла, чтоби сретать по верным.<br>ВРЗОВН. Карточка с формой захвата на фоновом наображения. 🌮 Блок спратать Ноконте кнопу «Спратать/Показть» спрака, чтобы сретать его зверным.<br>Жод будет выполнен на опубликованной странице раконте «Опубликовать» в праком зертнем утку |
| 1                 |                                                                                                    |
|                   |                                                                                                    |

Откроется блок для вставки кода формы оплаты.

Вставьте код формы оплаты в текстовую область и нажмите кнопку "Сохранить и закрыть".

| Сохранить                                                                     |                                                                                | Сохронить и закрыть                       | )@                                                                |
|-------------------------------------------------------------------------------|--------------------------------------------------------------------------------|-------------------------------------------|-------------------------------------------------------------------|
| Блок используется для добавления сле<br>абсолютно любой код, включая таги scr | цифичных функций или уникальник one<br>ipt style. Подробнее читайте в у шем cm | ментов. Вставить можно<br>равочном центре |                                                                   |
| Примите во внимание, что мы, к сожал<br>вашего кода                           | ению, не осуществляем радержку по во                                           | просам, связанным с работой               |                                                                   |
| HTML КОД / КОД ВИДЖЕТА                                                        |                                                                                |                                           |                                                                   |
| divescript asymc snew"https:///                                               | kesse.peyenywey.rw/fores/289565231243/34                                       | 526395/start.js" data-paw-form-           | опщина порчеркивания: Зрх, насыщенность текста: inherit           |
|                                                                               |                                                                                |                                           | земонстрации возможностей шаблона<br>Яте их в коммерческих целях. |
|                                                                               |                                                                                |                                           | прятать/Показать» справа, чтобы сделать его видимым.              |
|                                                                               |                                                                                |                                           | эттан Накамте кнопку «Спратать/Показать» справа, чтобь            |
|                                                                               |                                                                                |                                           | комите «Опубликовать» в правом верхнем услу)                      |
|                                                                               |                                                                                |                                           |                                                                   |
|                                                                               |                                                                                |                                           | Фраза Изображение Галерел Линия [4]                               |
|                                                                               |                                                                                |                                           |                                                                   |
|                                                                               |                                                                                |                                           |                                                                   |

Предполагается, что форма оплаты уже создана Вами в личном кабинете на сайте сервиса <u>PayAnyWay Kacca</u>.

Вы можете изменить положение формы оплаты на странице.

Щелкните левой кнопкой мыши по кнопке "Настройки", которая расположена слева от желтого блока. На странице откроется блок, в котором можно изменить отступы для формы оплаты, ширину и др. Для сохранения сделанных настроек, кликните левой кнопкой мыши по кнопке "Сохранить и закрыть".

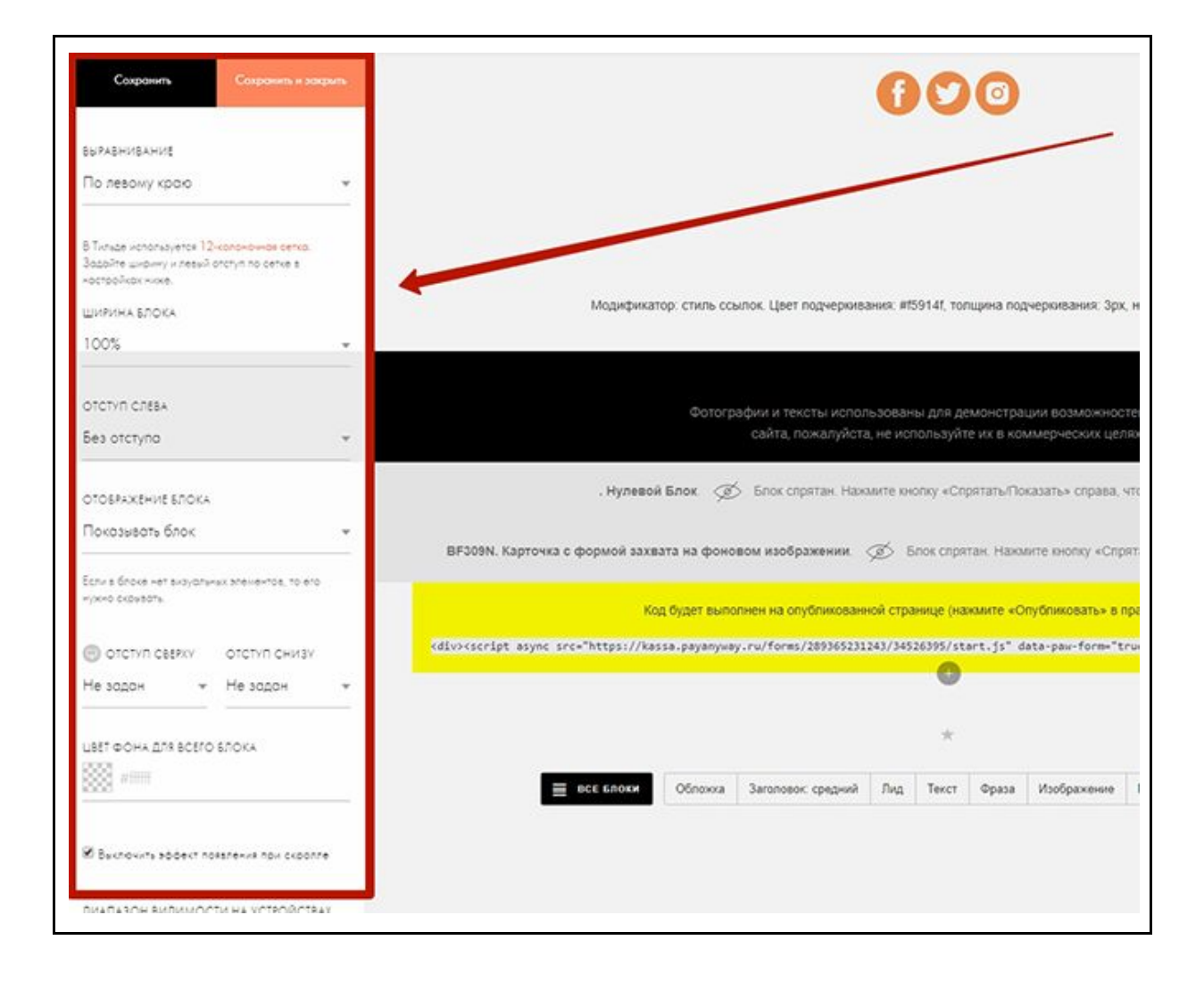

 6) В правом верхнем углу окна монитора, нажмите кнопку "Опубликовать", для публикации формы оплаты на сайте.
 Форма оплаты успешно добавлена.

|                                  | C                    | 0                                | 0                        |                                                        |                                                                                                    |                        | Отменить     | Предпросмотр     | Опубликовоть | Ностройки | Помоць | Ewe - |
|----------------------------------|----------------------|----------------------------------|--------------------------|--------------------------------------------------------|----------------------------------------------------------------------------------------------------|------------------------|--------------|------------------|--------------|-----------|--------|-------|
|                                  | _                    | •                                |                          |                                                        |                                                                                                    |                        |              |                  |              |           |        |       |
| одчеркива<br>ты испол            | 9948, #13<br>1586831 | 19141, тог<br>1ы для ді          | щина под<br>змонстра     | еркивания: зрх,<br>ии возможное                        | насыщеник<br>тей шаблон                                                                                                    | ксть текста            | i; inherit   |                  |              |           |        |       |
| калуйста<br>атан. Наж            | мите кн              | ользум<br>onky «Cn               | е их в ком<br>рятать/Пог | мерческих цен<br>(азать» справа, ч                     | ах<br>побы сдела                                                                                                    | ть его вид             | имым.        |                  |              |           |        |       |
| кении.<br>Спиковани<br>289365231 | юй стра<br>243/345   | пок спри<br>нице (на<br>26395/st | RAMUTE «Or<br>art.js" d  | те кнопку «отро<br>тубликовать» в п<br>sta-paw-form="t | ipabom bepx<br>rue"> <td>нем углу)<br/>pt&gt;c/div&gt;</td> <td>а, чтооы сде</td> <th>пать его видимы»</th> <td></td> <td></td> <td></td> <td></td> | нем углу)<br>pt>c/div> | а, чтооы сде | пать его видимы» |              |           |        |       |
|                                  |                      | *                                |                          |                                                        |                                                                                                    |                        |              |                  |              |           |        |       |
| средний                          | Лид                  | Текст                            | Фраза                    | Изображение                                            | Галерея                                                                                                    | Линия                  | [4] ZER      | 5                |              |           |        |       |

Вы можете добавить форму оплаты на сайт и другими способами. Например, можно использовать элемент "Zero Block".

Инструкция по добавлению формы оплаты используя "Zero Block". Инструкция по вставке html кода.